## Erlkönig - DIGA-Verordnungen

Neben Arznei-, Heil- und Hilfsmitteln oder häuslicher Krankenpflege können seit September 2020 auch digitale Gesundheitsanwendungen (DiGA) verordnet werden. Hierzu bietet RED medical ab dem Release 88 eine neue Verordnungshilfe, die auf das vom BfArM zur Verfügung gestellte DIGA-Verzeichnis aufbaut.

Um für eine Patientin oder einen Patienten eine DIGA zu verordnen, rufen Sie die Funktion "DIGA-Verordnung" auf. RED zeigt Ihnen eine Liste der aktuell beim BfArM gelisteten DIGAs auf. Sie können durch Eingabe von Suchbegriffen in dieser Liste nach passenden Applikationen suchen. Durch Klick auf Details anzeigen können Sie die (ebenfalls durchsuchbare) Beschreibung der Applikation einblenden.

| •                                           | RED medical Suche nach Personen und Funktionen Menu                                                                                                    | ③ Dr. med. Alexan (478818100) | 分 Administration |  |  |  |
|---------------------------------------------|----------------------------------------------------------------------------------------------------|-------------------------------|------------------|--|--|--|
| Hom                                         | epage Verordnung digitale Gesundheitsanwendungen X Vogt, Martin X                                                                                                    |                               |                  |  |  |  |
| > Au                                        | swahl Gesundheitsanwendung                                                                                                    |                               |                  |  |  |  |
|                                             |                                                                                                    |                               |                  |  |  |  |
| Suche nach digitalen Gesundheitsanwendungen |                                                                                                    |                               |                  |  |  |  |
| Filter                                      |                                                                                                    |                               |                  |  |  |  |
| Beg                                         | riff eingeben, um DIGAs zu filtern                                                                                                    |                               |                  |  |  |  |
| *                                           | CANKADO PRO-React Onco   CANKADO GmbH                                                                                                    |                               |                  |  |  |  |
|                                             | Details anzeigen DIGA-ID 00961 Version 3 vom 2022-07-26T05:08:02.420+02:00 💿 Website                                                                                  |                               |                  |  |  |  |
| 0                                           | Cara Care für Reizdarm   HiDoc Technologies GmbH Details anzeigen DIGA-ID 1346 Version 4 vom 2022-07-26T05:24:14 478+02:00  @ Website                                 |                               |                  |  |  |  |
|                                             |                                                                                                    |                               |                  |  |  |  |
| deprests                                    | Details anzeigen DIGA-ID 450 Version 3 vom 2022-07-22T08:41:23.812+02:00 🕤 Website                                                                                    |                               |                  |  |  |  |
| etevida                                     | elevida   GAIA AG                                                                                                    |                               |                  |  |  |  |
|                                             | Details anzeigen DIGA-ID 00419 Version 3 vom 2022-07-22T08:42:19.241+02:00 € Website                                                                                  |                               |                  |  |  |  |
| 65Y5TR                                      | ESYSTA App & Portal – Digitales Diabetesmanagement   Emperra GmbH E-Health Technologies<br>Details anzeigen DIGA-ID 00939 Version 3 vom 2022-07-01T16:12:12.141+02:00 |                               |                  |  |  |  |
| $\overline{\mathbf{\Theta}}$                | HelloBetter Stress und Burnout   GET.ON Institut für Online Gesundheitstrainings GmbH                                                                                 |                               |                  |  |  |  |
|                                             | Details anzeigen DIGA-ID 00965 Version 4 vom 2022-07-26T05:25:52.601+02:00 💿 Website                                                                                  |                               |                  |  |  |  |
| Invirto                                     | Invirto- Die Therapie gegen Angst   Sympatient GmbH<br>Details anzeigen DIGA-ID 00300 Version 4 vom 2022-07-11T14:13:36.493+02:00 🕞 Website                           |                               |                  |  |  |  |
| kalmeda                                     | Kalmeda   mynoise GmbH                                                                                                    |                               |                  |  |  |  |
|                                             | Details anzeigen DIGA-ID 00350 Version 4 vom 2022-06-30T13:58:17.329+02:00 💿 Website                                                                                  |                               |                  |  |  |  |
| MANINENDO                                   | Mawendo         Mawendo         GmbH           Details anzeigen         DIGA-ID 00993         Version 3 vom 2022-07-26T05:20:55.084+02:00              ি Website      |                               |                  |  |  |  |
| міка                                        | Mika   Fosanis GmbH                                                                                                    |                               |                  |  |  |  |
|                                             | Details anzeigen DIGA-ID 00875 Version 5 vom 2022-07-26T05:16:29.134+02:00 € Website                                                                                  |                               |                  |  |  |  |
| ť                                           | neolexon Aphasie   Limedix GmbH<br>Details anzeigen DIGA-ID 1196 Version 3 vom 2022-07-26T05:20:08.130+02:00                                                          |                               |                  |  |  |  |
|                                             | NichtraucherHelden-App   NichtraucherHelden GmbH                                                                                                    |                               |                  |  |  |  |
|                                             | Details anzeigen DIGA-ID 01085 Version 3 vom 2022-07-01T16:16:03.154+02:00 💿 Website                                                                                  |                               |                  |  |  |  |

|                                                                                                    | nach Personen und Funktionen                                                                                                    | Menu                                                                                                    | ② Dr. med. Alexan (478818100) | ය Administration |  |  |
|----------------------------------------------------------------------------------------------------|----------------------------------------------------------------------------------------------------|----------------------------------------------------------------------------------------------------|-------------------------------|------------------|--|--|
| Homepage Verordnung digitale Ge                                                                                                    | Sesundheitsanwendungen × Vogt, Martin ×                                                                                                    |                                                                                                    |                               |                  |  |  |
| > Auswahl Gesundheitsanwendung                                                                                                    |                                                                                                    |                                                                                                    |                               |                  |  |  |
|                                                                                                    |                                                                                                    |                                                                                                    |                               |                  |  |  |
| Suche nach digitalen G                                                                                                    |                                                                                                    |                                                                                                    |                               |                  |  |  |
| Filter                                                                                                    |                                                                                                    |                                                                                                    |                               |                  |  |  |
| brustkrebs                                                                                                    |                                                                                                    |                                                                                                    |                               |                  |  |  |
| CANKADO PRO-React Once<br>Details anzeigen DIGA-ID 0096                                                                                                    | co   CANKADO GmbH<br>961 Version 3 vom 2022-07-26T05:08:02.420+02:00                                                                                                    | € Website                                                                                                    |                               |                  |  |  |
| optimune   GAIA AG<br>Details anzeigen DIGA-ID 1613                                                                                                    | 13 Version 2 vom 2022-07-14T11:31:44.264+02:00                                                                                                    | 🚱 Website                                                                                                    |                               |                  |  |  |
| PINK! Coach   PINK gegen E<br>Details ausblenden DIGA-ID 01                                                                                                    | Brustkrebs GmbH<br>01464 Version 2 vom 2022-06-27T17:40:07.146+02:00                                                                                                    | 0 📀 Website                                                                                                    |                               |                  |  |  |
| Steckbrief<br>PINKI Coach ist eine digitale<br>der Gesundheitskompetenz<br>Folgen einer Brustkrebserkra<br>und des Gesundheitszustand<br>Verhalten der Patientinnen und<br>gesünderer Ernährung und A<br>Module erhalten die Patientii<br>Anleitungen und Übungen in<br>adressiert positive Bewältigu<br>mit der plötzlich veränderten<br>darüber hinaus Fragen zu B<br>Informationen und Tipps zur<br>zu verbessern. PINKI Coach<br>-patienten vom Zeitpunkt der | e Anwendung, die zur Stärkung der gesundheits<br>sowie einer Linderung der psychischen, psycho<br>rankung dient. Um eine langfristige, anhaltende<br>ndes zu erreichen, zielt PINK! Coach darauf ab,<br>und Patienten schrittweise aber nachhaltig zu ve<br>I-patienten bei der Veränderung ihres Lebenssti<br>Achtsamkeit gemäß den aktuellen Leitlinienemp<br>tinnen und Patienten pseudoindividualisierte Infre<br>in den Bereichen Bewegung, Ernährung und me<br>jungsstrategien und fördert den positiven, kompun<br>n Lebenssituation. Mit Hilfe eines Chatbots kömr<br>Seschwerden und Nebenwirkungen stellen und e<br>ur Selbsthilfe (Hausmittel und Verhaltensweisen)<br>sch ist eine therapiebegleitende digitale Lösung fü<br>er Diagnose bis zur letzten Nachsorge oder noch | sbezogenen Lebensqualität und<br>osomatischen und somatischen<br>Verbesserung der Lebensqualität<br>das gesundheitsrelevante<br>erändern. PINK! Coach unterstützt<br>ils hin zu mehr Bewegung,<br>pfehlungen. Über Coaching<br>ormationen, praktische Tipps,<br>entale Gesundheit. PINK! Coach<br>etenten und souveränen Umgang<br>nen Patientinnen und Patienten<br>erhalten darauf zutreffende<br>mit dem Ziel, die Nebenwirkungen<br>ir Brustkrebspatientinnen und<br>h darüber hinaus. |                               |                  |  |  |
| Mindestdauer<br>12 Wochen                                                                                                    |                                                                                                    |                                                                                                    |                               |                  |  |  |
| Höchstdauer<br>12 Wochen                                                                                                    |                                                                                                    |                                                                                                    |                               |                  |  |  |

Durch Klick auf den DIGA-Namen wählen Sie die gewünschte DIGA zur Verordnung aus. RED zeigt Ihnen die Details und die für den Ausdruck der Verordnung (auf Muster 16) vorgesehenen Drucker an. Drucker müssen für den Ausdruck dieses Formulars eingerichtet werden Erlkönig - Drucker einrichten.

| <b>BRED</b> medic                                                                                                    | C Suche nach Personer                                             | n und Funktionen           | Menu |            | @ Dr. med. Alexan (478818100) | 分 Administration |
|----------------------------------------------------------------------------------------------------|-------------------------------------------------------------------|----------------------------|------|------------|-------------------------------|------------------|
| Homepage Verordr                                                                                                    | ung digitale Gesundheitsan                                        | wendungen × Vogt, Martin × |      |            |                               |                  |
| > Auswahl Gesundheitsa                                                                                                    | > Auswahl Gesundheitsanwendung > Ausgewählte Gesundheitsanwendung |                            |      |            |                               |                  |
| Verordnung e                                                                                                    | rstellen                                                          |                            |      |            |                               |                  |
| Verordnung erstellen         PINK! Coach   PINK gegen Brustkrebs GmbH   Preis 535.5 €         PINK! Coach ist eine digitale Anwendung, die zur Stärkung der gesundheitsbezogenen Lebensqualität und der         Gesundheitskompetenz sowie einer Linderung der psychischen, psychosomatischen Folgen einer         Brustkrebserkrankung dient. Um eine langfristige, anhaltende Verbesserung der Lebensqualität und der         rereichen, zielt PINK! Coach darauf ab, das gesundheitstelevante Verhalten der Patientinnen und Patienten schittweise aber         nachhaltig zu verändern. PINK! Coach unterstützt Brustkrebspatientinnen und -patienten bei der Veränderung ihres Lebensstils hin         zu mehr Bewegung, gesünderer Ernährung und Achtsamkeit gemäß den aktuellen Leitlinienempfehlungen. Über Coaching Module         erhalten die Patientinnen und Patienten pseudoindividualisierte Informationen, pratische Tipps, Anleitungen und Übungen in den         Bereichen Bewegung, Ernährung und mentale Gesundheit: PINK! Coach adressiert positive Bewältigungsstrategien und fördert den         positiven, kompetenten und souveränen Umgang mit der plötzlich veränderten Lebenssituation. Mit Hilfe eines Chatbots können         Patientinnen und Tipps zur Selbsthilfe (Hausmittel und Verhaltensweisen) mit dem Ziel, die Nebenwirkungen zu verbesser. PINKI         Coach ist eine therapjeibegleitende digitale Lösung für Brustkrebspatientinnen und -patienten vom Zeitpunkt der Diagnose bis zur         letzten Nachsorge oder noch darüber hinaus.         DIGA-ID 0146       PZN 18206191       Hersteller-IK 58020008       Version 2 vom 27.06.2 |                                                                   |                            |      |            |                               |                  |
| 90                                                                                                    | ÷.                                                                |                            |      |            |                               |                  |
|                                                                                                    |                                                                   |                            |      |            |                               |                  |
| DOKUMENTATION                                                                                                    | VORSCHAU                                                          |                            | /    | ABBRECHEN  |                               |                  |
|                                                                                                    |                                                                   |                            |      | 👌 DIGA-PDF |                               |                  |
|                                                                                                    |                                                                   |                            |      |            |                               |                  |

Durch Klick auf den Druckernamen wird das Dokument ausgedruckt. Derzeit ist für DIGA-Verordnungen noch kein elektronisches Rezept möglich. Nach erfolgreichem Ausdruck wird ein Eintrag in der Patientenakte erzeugt.

| RED medical Suche nach Leistungen, Diagnosen, Arzneimitteln                                                                                                    | Menu                                                                                                    | Or. med. Alexan (478818100)      Administration |  |  |  |
|----------------------------------------------------------------------------------------------------|----------------------------------------------------------------------------------------------------|-------------------------------------------------|--|--|--|
| Homepage Vogt, Martin 🗙                                                                                                    |                                                                                                    |                                                 |  |  |  |
| Martin Vogt         Operation         Operation | Zuzahlungspflichtig Keine Versichertenkarte<br>Personendaten ePA Programme                                     | Episodenübersicht Briefe                        |  |  |  |
| $\label{eq:Filteraufheben} \hline \forall \ {\sf Laborwerte} \ \ \hline \forall \ {\sf Befunde} \ \ \forall \ {\sf Medikation} \ \ \forall \ {\sf Diagnosen} \ \ \forall \ {\sf Leistungen} \ \ \ \ \ \ \ \ \ \ \ \ \ \ \ \ \ \ \$                                                                                                    | Tilter aufheben 🖓 Laborwerte 🍸 Befunde 🦷 Medikation 🦷 Diagnosen 🦓 Leistungen 🦷 Formulare 🛇 Anamnese 🛇 Therapie |                                                 |  |  |  |
|                                                                                                    |                                                                                                    |                                                 |  |  |  |
| MITTWOCH, 14.09.2022<br>DIGA PINK! Coach (Version 2 vom 27.06.2022 )   Hersteller PINK gegen Brustkrebs GmbH   App-ID 1464   PZN 18206191<br>Löschen<br>PINKI Coach<br>Hersteller PINK gegen Brustkrebs GmbHPZN<br>18206191<br>Verzeichnisnummer 1464<br>Anwendungsdauer 90 Tage<br>Ausgestellt für Dr. med. Alexander Wilms<br>⊖ Nachdrucken ① Löschen                                                                                                    |                                                                                                    |                                                 |  |  |  |

Erfolgte DIGA-Verordnungen können über die Textvariablen ##Diga-Liste## bzw. ##Diga-Liste-Beschreibung## in Arztbriefe oder Befunde übernommen werden. Die Textvariablen enthalten Namen, Hersteller und PZN der DIGA, die Variable ##Diga-Liste-Beschreibung## zusätzlich den "Steckbrief" der DIGA.